AiM Infotech

Car/bike linear potentiometer Race Studio 2 configuration – suspensions

## Release 1.00

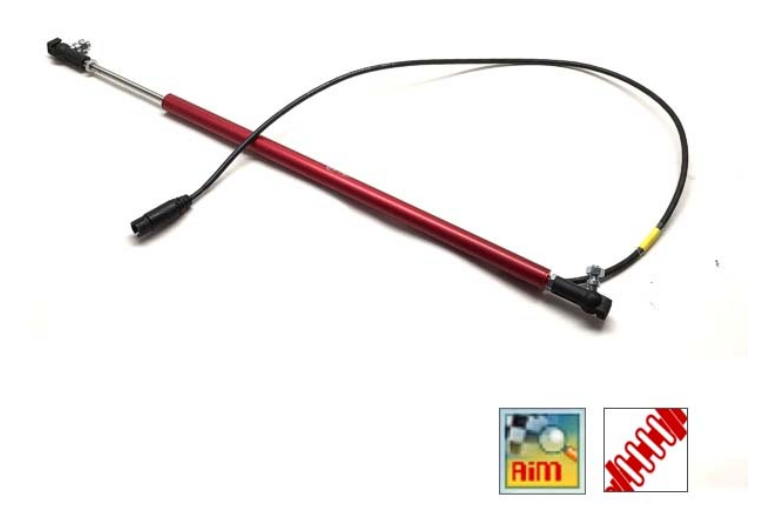

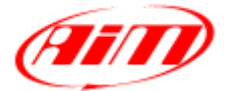

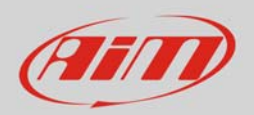

## 1 Introduction

The car/bike linear potentiometer is supported by both AiM configuration software and can measure the dampers compression or extension as well as the steering rotation measured through the rack displacement. In this datasheet you will:

- load it in the logger configuration using **Race Studio 2**
- use it to measure **dampers** compression or extension

## 2 Setup with Race Studio 2

To load the potentiometer in AiM logger configuration, with the logger switched on and connected to the PC:

- run the software, select the logger in use and the configuration to set the potentiometer on
- enter "Channels" layer, select the channel where to set the potentiometer on (in the example channel 3) and select "Distance potentiometer" in "Sensor type" column as shown here below.

|                                 | System manager        |                           |                            |              |              |                              |                                                                                                    |                                                                                                    |                   |                  |                |                        |
|---------------------------------|-----------------------|---------------------------|----------------------------|--------------|--------------|------------------------------|----------------------------------------------------------------------------------------------------|----------------------------------------------------------------------------------------------------|-------------------|------------------|----------------|------------------------|
| Carlos Data Pears               | Trans                 |                           | Receive                    | CAN-Net info | <b>\$</b>    | nartyCam Function<br>setting | * 🔕                                                                                                    | Set acquisition system time                                                                                                    |                   |                  |                |                        |
| AIM Sportline                   | Current configuration |                           |                            |              |              |                              |                                                                                                    |                                                                                                    | 2                 |                  |                |                        |
| orid Leader in Data Acquisition | Installation name     | Data logger type          | Ecu                        | Lap Timer    | Vehicle name | Available                    | time                                                                                                    | Time with GPS                                                                                                    | Total frequency M | laster frequency | Expansions fre | quency Tot. Expansions |
|                                 | LOGGER_CONF           | MOL PISTA                 | None - None                | by GPS       | READ         | 9.32.39                      | (h.m.s)                                                                                                    | 4.06.35 (h.m.s)                                                                                                    | 121 (Hz) 1        | 21 (Hz)          | 0 (Hz)         | 0                      |
| A <u>n</u> alysis               | Select configuration  | Channels   System configu | ration   CAN-Expansions of | onfigurator  |              |                              |                                                                                                    |                                                                                                    |                   |                  |                |                        |
| Download Data                   | Wheel circumference   | (mm) 1666                 |                            |              |              |                              |                                                                                                    |                                                                                                    |                   |                  |                |                        |
| Import SmartyCam                | Channel identifier    | Enabled/disabled          | Channel name               |              | Samolino     | frequency                    | Sensortune                                                                                                    |                                                                                                    | Measure           | sun four         | w cale         | High scale             |
| microSD Data                    | RPM                   | Enabled                   | Engine                     |              | 10 Hz        | *                            | Ingine revolut                                                                                                    | tion speed                                                                                                    | (PD)              | 0                |                | 20000                  |
|                                 | SPD 1                 | Enabled                   | Speed 1                    |              | 10 Hz        |                              | Speed                                                                                                    |                                                                                                    | ≚ km/h 1          | - 00             | )              | 250.0                  |
| Device Configuration            | CH 1                  | Enabled                   | Channel 1                  |              | 10 Hz        |                              | Generic linear                                                                                                    | 0-5 V                                                                                                    | × V 4             | - 0.0            | 5              | 5.0                    |
|                                 | CH 2                  | Enabled                   | Channel 2                  |              | 10 Hz        |                              | Generic linear                                                                                                    | 0-5 V                                                                                                    | - V 1             | - 0.0            | )              | 5.0                    |
|                                 | CH 3                  | P Enabled                 | Channel 3                  |              | 10 Hz        |                              | Mid zero pote                                                                                                    | ntiometer                                                                                                    | mm -1             | - 0/             | >              | 5.0                    |
| Device Info                     | CH_4                  | Enabled                   | Channel 4                  |              | 10 Hz        |                              | Pressure VDO                                                                                                    | 0-5 bar                                                                                                    | A V 1             | - 0.0            | 0              | 5.0                    |
| Correctingo                     | CH 5                  | Enabled                   | Channel_5                  |              | 10 Hz        |                              | Pressure VDO                                                                                                    | 0-10 bar                                                                                                    | V J               | - 0/             | 5              | 5.0                    |
|                                 | CH 6                  | F Enabled                 | Channel 6                  |              | 10 Hz        | لغم                          | AIRBOX pressu                                                                                                    | ure sensor - X055NAB01                                                                                                    | × 1               | - 0.0            | 0              | 5.0                    |
| Online                          | CH/7                  | Enabled                   | Channel_7                  |              | 10 Hz        | 1                            | Distance poter                                                                                                    | ntiometer                                                                                                    | V.1               | - 0.0            | 5              | 5.0                    |
|                                 | CH,8                  | Enabled                   | Channel 8                  |              | 10 Hz        | -1                           | Zero based po                                                                                                    | tentiometer <sup>I</sup> IS                                                                                                    | 1                 | -1 0.0           | 0              | 5.0                    |
|                                 | CALC_GEAR             | Disabled                  | Calculated_Gea             |              | 10 Hz        | -                            | Lambda senso                                                                                                    | ROSCH                                                                                                    | 3                 | 0                |                | 9                      |
| Device Calibration              | ACC_1                 | Enabled                   | LetAcc                     |              | 10 Hz        | •                            | Lambda senso<br>Generic linear                                                                                                    | <pre>w NGK TL7111W1 - NTK T<br/>0.5 U</pre>                                                                                                    | C6110 g .01       | -3               | .00            | 3.00                   |
| and a second                    | LOG_TMP               | Enabled                   | Datalogger_Tem             |              | 10 Hz        | -                            | Generic linear                                                                                                    | 0-500 mV                                                                                                    | *C                | - 0              |                | 50                     |
|                                 | BATT                  | Enabled                   | Battery                    |              | 1 Hz         | •                            | Generic linear                                                                                                    | 0-50 mV                                                                                                    | V 1               | 5.0              | 3              | 15.0                   |
| Customize Sensor                |                       |                           |                            |              |              |                              | SEAT Engine P<br>SEAT Water Temp Si<br>Oil Press Suzui<br>Status signal<br>Water Temp Y<br>Temp Weber A<br>Dil pressure N<br>Water Temp Weber A<br>Dil pressure N<br>Fuel level<br>AVIORACE_SP<br>AEM 30 PSI IN<br>Kavico S0 PSI IN<br>Kavico S0 PSI IN<br>Kavico S0 PSI IN | hessure<br>importure<br>uzuki GSXR<br>id GSXR<br>XTS 40 (2200 Ohm)<br>agano KM10<br>CCU-ONE ( 0.65 - 1,6 famb<br>35, Pressure sensor<br>Hg/PSI Press sensor<br>Press sensor<br>Press sensor<br>sensor<br>vest sensor | uda)              |                  |                |                        |

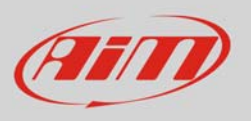

- click out of the cell, a panel appears bottom left of the layer as below: **please ensure to always** scroll the page to bottom
- insert potentiometer maximum travel (in the example 75 mm)
- transmit the configuration to the logger pressing "Transmit" in the software top keyboard.

| and                           | System manager                               |                         |                         |              |                            |                  |                      |                             |                   |              |            |               |                 |  |
|-------------------------------|----------------------------------------------|-------------------------|-------------------------|--------------|----------------------------|------------------|----------------------|-----------------------------|-------------------|--------------|------------|---------------|-----------------|--|
| Ratirg Data Power             | Transr                                       | « 🗒                     | Receive                 | CAN-Net info | SmartyCan<br>set           | n Functi<br>ting | ons 👩                | Set acquisition system time |                   |              |            |               |                 |  |
| AIM Sportline                 | Current configuration                        |                         |                         |              |                            |                  |                      |                             |                   |              |            |               |                 |  |
| Id Leader in Data Acquisition | Installation name                            | Data logger type        | Ecu                     | Lap Timer    | Vehicle name               | Availab          | ie time              | Time with GPS               | Total frequency M | ster frequer | cy Expansi | ons frequency | Tot. Expansions |  |
|                               | LOGGER_CONF                                  | MXL PISTA               | KTM - X-BOW             | by GPS       | READ                       | 3.42.4           | 7 (h.m.s)            | 2.27.06 (h.m.s)             | 311 (Hz) 31       | 1 (Hz)       | 0 (Hz)     |               | 0               |  |
| A <u>n</u> alysis             | Select configuration<br>Speed_1              | Channels System config. | ration   CAN-Expansions | configurator |                            |                  |                      |                             |                   |              |            |               |                 |  |
| Download Data                 | Wheel circumference<br>Pulses per wheel revo | (mm) 1666<br>Aution 1   |                         |              |                            |                  |                      |                             |                   |              |            |               |                 |  |
| Import SmartyCam              | Channel identifier                           | Enabled/disabled        | Changel game            |              | Sameling frequen           | -                | annor hanna          |                             | Maximum           | a li         | uu ceala   | High co       | ale.            |  |
| microSD Data                  | RPM                                          | Disabled                | Engine                  |              | 10 Hz                      | -1               | Ingine revolution    | n speed                     | rom               |              |            | 20000         |                 |  |
|                               | SPD 1                                        | Enabled                 | Speed 1                 |              | 10 Hz                      |                  | oeed                 |                             | × km/h 1          | × 0          | 0          | 250.0         |                 |  |
| Device Configuration          | CH 1                                         | Finabled                | Channel 1               |              | 10 Hz                      | - 1              | Seneric linear 0-    | 5 V                         | • V.1             | - 0          | 0          | 5.0           |                 |  |
|                               | CH 2                                         | Enabled                 | Channel 2               |              | 10 Hz                      |                  | Seneric linear 0-    | 5 V                         | . V 1             |              | -100       |               | 5.0             |  |
|                               | CH 3                                         | Enabled                 | Channel 3               |              | 10 Hz                      |                  | Distance potenti     | ometer                      | -1 mm .1          | - 0          | 0          | 5.0           |                 |  |
| Device Info                   | CH 4                                         | Enabled                 | Channel 4               |              | 10 Hz                      | - 1              | Generic linear 0-5 V |                             | - V 1             | - 0          | 0          | 5.0           |                 |  |
| beries into                   | CH.5                                         | Enabled                 | Channel 5               |              | 10 Hz Generic linear 0-5 V |                  | ± v 1                | -10                         | 0                 | 5.0          |            |               |                 |  |
|                               | CH_6                                         | Enabled                 | Channel_6               |              | 10 Hz                      |                  | Seneric linear 0-    | 5 V                         | - V 1             | · 0.         | 0          | 5.0           |                 |  |
| Online                        | CH 7                                         | F Enabled               | Channel 7               |              | 10 Hz                      | -10              | Seneric linear 0-    | 5 V                         | -1 V 1            | -10.         | 0          | 5.0           |                 |  |
| Zunne                         | CH.8                                         | F Enabled               | Channel 8               |              | 10 Hz                      | e 🖃 Gr           |                      | 5 V                         | -1 v 1            | - 0.         | 0          | 5.0           |                 |  |
|                               | CALC_GEAR                                    | ☐ Disabled              | Calculated_Gea          |              | 10 Hz                      | -                | Calculated Gear      |                             | 4                 | 0            |            | 9             |                 |  |
| Device Calibration            | ACC_1                                        | F Enabled               | LatAcc                  |              | 10 Hz                      | -                | ateral acceleron     | neter                       | 9.01              | -1           | .00        | 3.00          |                 |  |
| bernee Sampranon              | LOG_TMP                                      | Enabled                 | Datalogger_Tem          |              | 10 Hz                      | -                | Cold joint           |                             | *C                | - 0          |            | 50            |                 |  |
|                               | BATT                                         | F. Enabled              | Battery                 |              | 1 Hz                       | -1               | Battery              |                             | V 1               | 5            | 0          | 15.0          |                 |  |
| Customiza Sanso:              | ECU_1                                        | F Enabled               | KTM_RPM                 |              | 10 Hz                      | -                | ingine speed ser     | nsor                        | rpm               | 0            |            | 10000         |                 |  |
| Contounte Sennot              | ECU_2                                        | F Enabled               | KTM_WH_SPD_FL           |              | 10 Hz                      | -                | ipeed sensor         |                             | km/h 1            | - 0          | 0          | 300.0         |                 |  |
|                               | ECU_3                                        | P Enabled               | KTM_WH_SPD_FR           |              | 10 Hz                      | -                | speed sensor         |                             | km/h 1            | - 0.         | 0          | 300.0         |                 |  |
| 1                             | ECU_4                                        | F Enabled               | KTM_WH_SPD_RL           |              | 10 Hz                      |                  | peed sensor          |                             | km/h 1            |              | 0          | 300.0         |                 |  |
| Language                      | ECU_S                                        | Frabled                 | KTM_WH_SPD_RR           |              | 10 Hz                      | -1               | ipeed sensor         |                             | km/h 1            | -1 0.        | 0          | 300.0         |                 |  |
|                               | ECU_6                                        | F Enabled               | KTM_PPS1                |              | 10 Hz                      |                  | hrottle position     | sensor                      | % J               | 0.           | 0          | 105.0         |                 |  |
|                               |                                              |                         | 1.000 C. 000 C.         |              | · · · ·                    | ۴.               |                      |                             |                   | · · ·        |            |               |                 |  |
|                               | Channel Name                                 | Sensor t                | vpe Meas                | ure unit     |                            |                  |                      |                             |                   |              |            |               |                 |  |
| aim-sportline.com             | Channel_3<br>Parameters                      | Distance poter          | ntometer m              | m .1         |                            |                  |                      |                             |                   |              |            |               |                 |  |

• Press "Device calibration"

|                                                             | System manager                                                                                                    |                                                                                                    |                                                                                                    |              |                                                                                                    |                                                                                                    |                                                                                                    |                                                                                             |                                                                                                    |                                                                                                    |                                                                                                    |                 |
|-------------------------------------------------------------|----------------------------------------------------------------------------------------------------|----------------------------------------------------------------------------------------------------|----------------------------------------------------------------------------------------------------|--------------|----------------------------------------------------------------------------------------------------|----------------------------------------------------------------------------------------------------|----------------------------------------------------------------------------------------------------|---------------------------------------------------------------------------------------------|----------------------------------------------------------------------------------------------------|----------------------------------------------------------------------------------------------------|----------------------------------------------------------------------------------------------------|-----------------|
| COURSE Frank                                                | Transm                                                                                                    | - 5                                                                                                    | Receive                                                                                                    | CAN-Net info | SmartyCam<br>settiz                                                                                                    | functions                                                                                                    | Set acquisition system time                                                                                                    | ]                                                                                           |                                                                                                    |                                                                                                    |                                                                                                    | Total and for   |
| AIM Sportline                                               | Current configuration                                                                                                    |                                                                                                    |                                                                                                    |              |                                                                                                    |                                                                                                    |                                                                                                    |                                                                                             |                                                                                                    |                                                                                                    |                                                                                                    |                 |
| Vorid Leader in Data Acquisition                            | Installation name                                                                                                    | Data logger type                                                                                                    | Ecu Lap                                                                                                    | Timer        | Vehicle name A                                                                                                    | valiable time                                                                                                    | Time with GPS                                                                                                    | Total frequence                                                                             | y Maste                                                                                                    | er frequency                                                                                                    | Expansions frequency                                                                               | Tot. Expansions |
|                                                             | LOGGER_CONF                                                                                                    | MXL PISTA                                                                                                    | KTM - X-BOW by C                                                                                                    | GPS          | READ                                                                                                    | 1.42.47 (h.m.s)                                                                                                    | 2.27.06 (h.m.s)                                                                                                    | 311 (Hz)                                                                                    | 311 ()                                                                                                    | Hz)                                                                                                    | 9 (HZ)                                                                                             | 0               |
| Download Data                                               | Speed_1<br>Wheel circumference                                                                                                    | (mm) 1666                                                                                                    | Jason   CAN-opensons compute                                                                                                    | tor          |                                                                                                    |                                                                                                    |                                                                                                    |                                                                                             |                                                                                                    |                                                                                                    |                                                                                                    |                 |
| Langed Provide Com                                          | Pulses per wheel revo                                                                                                    | Aution 1                                                                                                    |                                                                                                    |              |                                                                                                    |                                                                                                    |                                                                                                    |                                                                                             |                                                                                                    |                                                                                                    |                                                                                                    |                 |
| microSD Data                                                | Channel identifier                                                                                                    | Enabled/disabled                                                                                                    | Channel name                                                                                                    |              | Sampling frequenc                                                                                                    | Sensor type                                                                                                    |                                                                                                    |                                                                                             | Measure unit                                                                                                    | Low sca                                                                                                    | ele High s                                                                                         | cale            |
| microSD Data                                                | Channel identifier<br>RPM                                                                                                    | Enabled/disabled                                                                                                    | Channel name<br>Engine                                                                                                    |              | Sampling frequenc                                                                                                    | Sensor type                                                                                                    | ution speed                                                                                                    |                                                                                             | Measure unit                                                                                                    | Low sca                                                                                                    | ele High s<br>20000                                                                                | icale           |
| microSD Data                                                | Channel identifier<br>RPM<br>SPD_1                                                                                                    | Enabled/disabled                                                                                                    | Channel name<br>Engine<br>Speed_1                                                                                                    |              | Sampling frequence<br>10 Hz<br>10 Hz                                                                                                    | Sensor type<br>Engine revolu<br>Speed                                                                                                    | ution speed                                                                                                    | -                                                                                           | Measure unit<br>rpm<br>km/h 1                                                                                     | Low sca<br>0<br>0.0                                                                                                    | ele High s<br>20000<br>250.0                                                                       | cale            |
| Device Configuration                                        | Channel identifier<br>RPM<br>SPD_1<br>CH_1                                                                                                    | Enabled/disabled                                                                                                    | Channel name<br>Engine<br>Speed_1<br>Channel_1                                                                                                    |              | Sampling frequenc<br>10 Hz<br>10 Hz<br>10 Hz                                                                                                    | Sensor type<br>Engine revolu<br>Speed<br>Generic linear                                                                                                    | r 0-5 V                                                                                                    |                                                                                             | Measure unit<br>rpm<br>km/h 1<br>V 1                                                                              | Low sca<br>0<br>1 0.0<br>1 0.0                                                                                                    | ale High s<br>20000<br>250.0<br>5.0                                                                | icale           |
| microSD Data                                                | Channel identifier<br>RPM<br>SPD_1<br>CH_1<br>CH_2<br>CH_2                                                                                                    | Enabled/disabled    Disabled                                                                                                    | Channel name<br>Engine<br>Speed 1<br>Channel 1<br>Channel 2<br>Channel 2                                                                                                    |              | Sampling frequence<br>10 Hz<br>10 Hz<br>10 Hz<br>10 Hz                                                                                                    | Sensor type     Engine revolu     Speed     Generic linear     Generic linear                                                                                                    | r0-5 V<br>r0-5 V                                                                                                    | -<br>-<br>-                                                                                 | Measure unit<br>rpm<br>km/h 1<br>V 1<br>V 1                                                                       | Low sca<br>0<br>1 0.0<br>1 0.0<br>1 0.0<br>1 0.0                                                                                                    | ale High s<br>20000<br>250.0<br>5.0<br>5.0                                                         | icale           |
| Device Configuration                                        | Channel identifier<br>RPM<br>SPD_1<br>CH_1<br>CH_2<br>CH_2<br>CH_4                                                                                                    | Enabled/disabled   Disabled   Disabled   Enabled  Enabled                                                                                                    | Channel name<br>Engine<br>Speed 1<br>Channel 1<br>Channel 2<br>Channel 3<br>Channel 4                                                                                                    |              | Sampling frequence<br>10 Hz<br>10 Hz<br>10 Hz<br>10 Hz<br>10 Hz<br>10 Hz                                                                                                    | Sensor type     Engine revolu     Speed     Generic linear     Generic linear     Distance pote                                                                                                    | r0-5 V<br>r0-5 V<br>entiometer                                                                                                    |                                                                                             | Measure unit<br>rpm<br>km/h 1<br>V 1<br>V 1<br>mm 1                                                               | Low sca<br>0<br>1 0.0<br>1 0.0<br>1 0.0<br>1 0.0<br>1 0.0<br>1 0.0                                                                                                    | ele High 5<br>20000<br>250.0<br>5.0<br>5.0<br>5.0<br>5.0                                           | icale           |
| Device Configuration                                        | Channel identifier<br>RPM<br>SP0_1<br>CH_1<br>CH_2<br>CH_2<br>CH_4<br>CH_4<br>CH_5                                                                                                    | Enabled/disabled    Disabled   Enabled   Enabled  Enabled                                                                                                    | Channel name<br>Engine<br>Speed_1<br>Channel_1<br>Channel_2<br>Channel_3<br>Channel_5                                                                                                    |              | Sampling frequence           10 Hz           10 Hz           10 Hz           10 Hz           10 Hz           10 Hz           10 Hz           10 Hz                                                                                                    | Sensor type     Engine revolu     Speed     Generic linear     Generic linear     Distance pote     Generic linear                                                                                                    | ution speed<br>r0-5 V<br>r0-5 V<br>entiometer<br>r0-5 V<br>r0-5 V                                                                                                    |                                                                                             | Measure unit<br>rpm<br>km/h 1<br>V 1<br>V 1<br>Mm 1<br>V 1                                                        | Low sca<br>0<br>1 0.0<br>1 0.0<br>1 0.0<br>1 0.0<br>1 0.0<br>1 0.0                                                                                                    | ale High s<br>2000<br>250.0<br>5.0<br>5.0<br>5.0<br>5.0<br>5.0<br>5.0<br>5.0<br>5.0<br>5.0         | icale           |
| Device Configuration                                        | Channel identifier<br>RPM<br>SP0_1<br>CH_1<br>CH_2<br>CH_2<br>CH_4<br>CH_4<br>CH_5<br>CH_6                                                                                                    | Enabled/disabled                                                                                                    | Channel name<br>Engine<br>Speed,1<br>Channel,1<br>Channel,2<br>Channel,2<br>Channel,4<br>Channel,6<br>Channel,6                                                                                                    |              | Sampling frequence           10 Hz           10 Hz           10 Hz           10 Hz           10 Hz           10 Hz           10 Hz           10 Hz           10 Hz           10 Hz           10 Hz           10 Hz           10 Hz                                                                                                    | Sensor type<br>T Engine revolu<br>T Speed<br>Generic linear<br>C Generic linear<br>Distance pote<br>Generic linear<br>Generic linear<br>Generic linear                                                                                                    | r0-5 V<br>r0-5 V<br>entiometer<br>r0-5 V<br>r0-5 V<br>r0-5 V                                                                                                    |                                                                                             | Measure unit<br>rpm<br>km/h 1<br>V 1<br>V 1<br>V 1<br>V 1<br>V 1<br>V 1<br>V 1                                    | Low sea<br>0<br>1 0.0<br>1 0.0<br>0.0<br>0.0<br>0.0<br>0.0<br>0.0<br>0.0<br>0.0                                                                                                    | ele High s<br>20000<br>250.0<br>5.0<br>5.0<br>5.0<br>5.0<br>5.0<br>5.0<br>5.0<br>5.0               | kale            |
| Device Info                                                 | Channel identifier<br>RPM<br>SP0.1<br>CH.1<br>CH.2<br>CH.2<br>CH.4<br>CH.5<br>CH.5<br>CH.5<br>CH.2                                                                                                    | Enabled/disabled  Disabled  Enabled  Enabled Enabled  Enabled  Enabled  Enabled  Enabled  Ena                                                                                                    | Channel name<br>Engine<br>Speed J.<br>Channel J.<br>Channel J.<br>Channel J.<br>Channel J.<br>Channel J.<br>Channel J.<br>Channel J.<br>Channel J.                                                                                                    |              | Sampling frequence<br>10 Hz<br>10 Hz<br>10 Hz<br>10 Hz<br>10 Hz<br>10 Hz<br>10 Hz<br>10 Hz<br>10 Hz                                                                                                    | Sensor type<br>Lengine revolu<br>Speed<br>Generic linear<br>Jostance pote<br>Generic linear<br>Generic linear<br>Generic linear<br>Generic linear<br>Generic linear                                                                                                    | rtion speed<br>r0-5 V<br>r0-5 V<br>r0-5 V<br>r0-5 V<br>r0-5 V<br>r0-5 V<br>r0-5 V<br>r0-5 V                                                                                                    | -<br>-<br>-<br>-<br>-<br>-<br>-                                                             | Measure unit<br>rpm<br>km/h 1<br>V 1<br>i v 1<br>V 1<br>V 1<br>V 1<br>V 1<br>V 1<br>V 1<br>V 1<br>V               | Low sca<br>0<br>1 0.0<br>1 0.0<br>1 0.0<br>1 0.0<br>0.0<br>0.0<br>0.0<br>0.0<br>0.0<br>0.0<br>0.0                                                                                                    | ale High s<br>20000<br>250.0<br>50<br>50<br>50<br>50<br>50<br>50<br>50<br>50<br>50<br>50           | cale            |
| Device Configuration Device Info Qulline                    | Channel identifier<br>RPM<br>SP0_1<br>CH_1<br>CH_2<br>CH_2<br>CH_2<br>CH_4<br>CH_5<br>CH_6<br>CH_6<br>CH_7<br>CH_8<br>CH_8 | Enabled/disabled                                                                                                    | Channel name<br>Engine<br>Speed_1<br>Channel_2<br>Channel_2<br>Channel_4<br>Channel_5<br>Channel_5<br>Channel_6<br>Channel_7                                                                                                    |              | Sampling frequence<br>10 Hz<br>10 Hz<br>10 Hz<br>10 Hz<br>10 Hz<br>10 Hz<br>10 Hz<br>10 Hz<br>10 Hz<br>10 Hz<br>10 Hz                                                                                                    | Sensor type     Engine revolu     Speed     Generic linear     Generic linear     Generic linear     Generic linear     Generic linear     Generic linear     Generic linear                                                                                                    | ntion speed<br>r0-5 V<br>r0-5 V<br>ntionneter<br>r0-5 V<br>r0-5 V<br>r0-5 V<br>r0-5 V<br>r0-5 V<br>r0-5 V                                                                                                    |                                                                                             | Measure unit<br>rpm<br>km/h 1<br>V 1<br>V 1<br>V 1<br>V 1<br>V 1<br>V 1<br>V 1<br>V                               | Low sca<br>0<br>1 0.0<br>1 0.0<br>1 0.0<br>1 0.0<br>0 0.0<br>1 0.0<br>1 0. | ale High s<br>20000<br>250.0<br>5.0<br>5.0<br>5.0<br>5.0<br>5.0<br>5.0<br>5.0<br>5.0<br>5.0        | scale           |
| Device Configuration Device Info Quline                     | Channel identifier<br>RPM<br>SPD_1<br>CH_3<br>CH_2<br>CH_2<br>CH_4<br>CH_5<br>CH_6<br>CH_6<br>CH_7<br>CH_8<br>CAL6 GEAR                                                                                                    | Enabled/disabled                                                                                                    | Channel name<br>Engine<br>Speed_1<br>Channel_2<br>Channel_2<br>Channel_3<br>Channel_6<br>Channel_6<br>Channel_6<br>Channel_6<br>Channel_7<br>Channel_6                                                                                                    |              | Sampling frequence<br>10 Hz<br>10 Hz<br>10 Hz<br>10 Hz<br>10 Hz<br>10 Hz<br>10 Hz<br>10 Hz<br>10 Hz<br>10 Hz<br>10 Hz<br>10 Hz                                                                                                    | Sensor type     Ingine revolu     Speed     Generic linear     Generic linear     Generic linear     Generic linear     Generic linear     Generic linear     Generic linear     Generic linear     Generic linear                                                                                                    | ntion speed<br>r0-5 V<br>r0-5 V<br>settlameter<br>r0-5 V<br>r0-5 V<br>r0-5 V<br>r0-5 V<br>r0-5 V<br>r0-5 V                                                                                                    | 2<br>2<br>2<br>2<br>2<br>2<br>2<br>2<br>2<br>2<br>2<br>2<br>2<br>2<br>2<br>2<br>2<br>2<br>2 | Measure unit<br>rpm<br>km/h 1<br>V 1<br>V 1<br>V 1<br>V 1<br>V 3<br>V 3<br>V 3<br>V 3<br>V 3<br>V 3<br>V 3<br>V 3 | Low sca<br>0<br>1 0.0<br>1 0.0<br>1 0.0<br>1 0.0<br>1 0.0<br>1 0.0<br>1 0.0<br>1 0.0<br>1 0.0<br>1 0.0<br>1 0.0<br>1 0.0<br>1 0.0                                                                                                    | ale High s<br>20000<br>2500<br>5.0<br>5.0<br>5.0<br>5.0<br>5.0<br>5.0<br>5.0<br>5.0<br>5.0         | scale           |
| Device Configuration Device Info Quline                     | Channel identifier<br>RPM<br>SPD_1<br>CH_2<br>CH_2<br>CH_2<br>CH_4<br>CH_5<br>CH_6<br>CH_6<br>CH_7<br>CH_8<br>CH_7<br>CH_8<br>CALCGEAR<br>CALCGEAR                                                                                                    | Enabled/disabled  Disabled  Disabled  For Disabled  For Enabled  For Enabled For Enabled  For Enabled For Ena                                                                                                    | Channel name<br>Engine<br>Speed, 1<br>Channel, 2<br>Channel, 3<br>Channel, 4<br>Channel, 6<br>Channel, 6<br>Channel, 7<br>Channel, 7<br>Channel, 7<br>Channel, 8<br>Channel, 8<br>Chan                                                      |              | Sampling frequence           10 Hz           10 Hz                                                                                                    | Sensor type     Ingine revolu     Speed     Generic linear     Generic linear                                                                                                    | dion speed<br>r0-5 V<br>r0-5 V<br>r0 | *<br>*<br>*<br>*<br>*                                                                       | Measure unit<br>rpm<br>km/h 1<br>V 1<br>V 1<br>V 1<br>V 1<br>V 3<br>V 3<br>V 3<br>V 3<br>V 3<br>V 3<br>V 3<br>V 3 | Low sca<br>0<br>1<br>0<br>1<br>0<br>0<br>0<br>0<br>0<br>0<br>0<br>0<br>0<br>0<br>0<br>0<br>0                                                                                                    | ale High s<br>2000<br>2500<br>50<br>50<br>50<br>50<br>50<br>50<br>50<br>50<br>50<br>50<br>50<br>50 | cale            |
| Device Configuration Device Info Quiline Device Calibration | Channel identifier<br>RPM<br>SP0.1<br>CH.2<br>CH.2<br>CH.2<br>CH.5<br>CH.6<br>CH.5<br>CH.6<br>CH.6<br>CH.6<br>CH.6<br>CH.7<br>CH.8<br>CH.6<br>CH.8<br>CH.8 | Enabled/disabled<br>Fibiabled disabled<br>Fibiabled<br>Fibiab | Channel name<br>Engine<br>Speed J<br>Channel J<br>Channel |              | Sampling frequence<br>10 Hz<br>10 Hz<br>10 | Sensor type     Engine revolu     Speed     Generic linear     Generic linear     Distance pote     Generic linear     Generic linear     Gen | dion speed<br>r0-5 V<br>r0-5 V<br>r0 | 2<br>2<br>2<br>2<br>2<br>2<br>2<br>2<br>2<br>2<br>2<br>2<br>2<br>2<br>2<br>2<br>2<br>2<br>2 | Measure unit<br>rpm<br>km/h 1<br>V 1<br>V 1<br>V 1<br>V 1<br>V 1<br>V 1<br>V 1<br>V                               | Low sca<br>0<br>1 0.0<br>1 0.0<br>0.0<br>0.0<br>0.0<br>0.0<br>0.0<br>0.0<br>0.0                                                                                                    | ale High s<br>20000<br>250.0<br>5.0<br>5.0<br>5.0<br>5.0<br>5.0<br>5.0<br>5.0<br>5.0<br>5.0        | cale            |

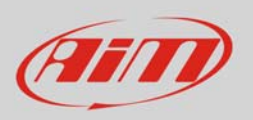

## Calibration panel shows up:

• Press "Calibrate" button of distance potentiometer

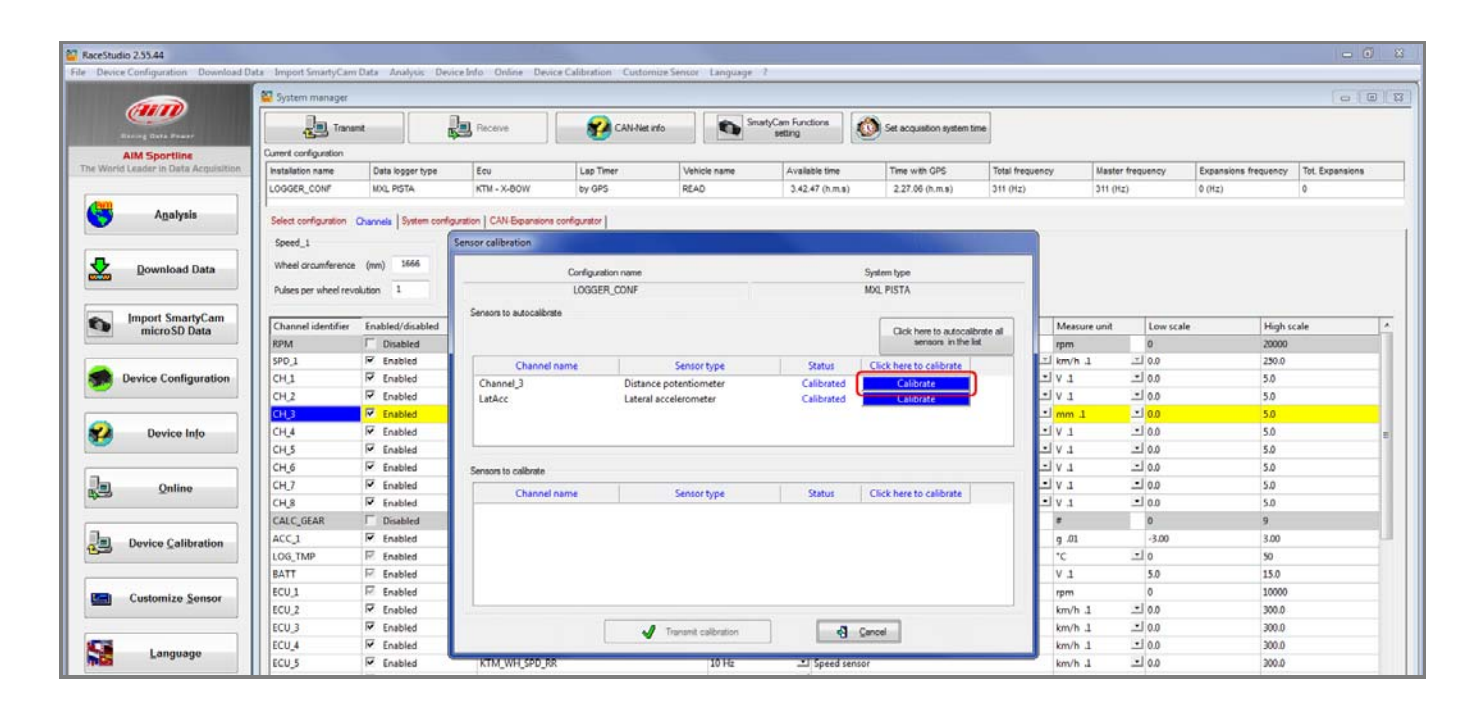

Once the calibration over potentiometer status will be red and turn to "Calibrated":

• Transmit the calibration to the logger pressing "Transmit Calibration"

| le Device Configuration Download D | ata Import SmartuCan                                                            | n Data Analysis De | iceInfo Online Devis    | ce Calibration Custo | enize Sensor La    | iguage 2                       |       |                                                   | _                       |             |          |                      | and a set in the |  |
|------------------------------------|---------------------------------------------------------------------------------|--------------------|-------------------------|----------------------|--------------------|--------------------------------|-------|---------------------------------------------------|-------------------------|-------------|----------|----------------------|------------------|--|
|                                    | System manager                                                                  |                    |                         |                      |                    |                                |       |                                                   |                         |             |          |                      | 010              |  |
|                                    | Trans                                                                           | unit               | Receive                 | CAN-Ne               | t info             | SmartyCam Functions<br>setting | 0     | Set acquisition system time                       |                         |             |          |                      |                  |  |
| AIM Sportline                      | Current configuration                                                           |                    |                         |                      |                    |                                |       |                                                   |                         |             |          |                      |                  |  |
| e World Leader in Data Acquisition | Installation name                                                               | Data logger type   | Ecu                     | Lap Timer            | Vehicle na         | me Available time              |       | Time with GPS                                     | Total frequency         | Master f    | requency | Expansions frequency | Tot. Expansions  |  |
|                                    | LOGGER_CONF                                                                     | MXL PISTA          | KTM - X-BOW             | by OPS               | READ               | 3.42.47 (h.m.                  | 6)    | 2.27.06 (h.m.s)                                   | 311 (Hz)                | 311 (Hz)    |          | 0 (Hz)               | 0                |  |
| C Analysis                         |                                                                                 |                    |                         |                      |                    |                                |       |                                                   |                         |             |          |                      |                  |  |
| Allarysis                          | Select configuration Onamete System configuration (CAV-Bipersioni configurator) |                    |                         |                      |                    |                                |       |                                                   |                         |             |          |                      |                  |  |
|                                    | Speed_1                                                                         |                    | Sensor calibration      |                      |                    |                                |       |                                                   | 1 States                |             |          |                      |                  |  |
| Download Data                      | Wheel croumference                                                              | e (mm) 1666        |                         |                      |                    |                                | ÷.    |                                                   |                         |             |          |                      |                  |  |
| gowinoad bata                      |                                                                                 |                    | -                       | Configuration name   |                    |                                | Syste | en type                                           |                         |             |          |                      |                  |  |
|                                    | Puses per wheel rev                                                             | volution +         |                         | LOGGER_CONF          |                    |                                | MAL   | PISTA                                             |                         |             |          |                      |                  |  |
| Import SmartyCam<br>microSD Data   | Channel identifier                                                              | Enabled/dirabled   | Sensors to autocalibrat | te                   |                    |                                | 1     |                                                   |                         | tion encode | toward   | e Hinh s             | ale              |  |
|                                    | POM                                                                             | Disabled           |                         |                      |                    |                                |       | Click here to autocalibrat<br>sensors in the list | o all m                 | easure unit | 0        | 20000                | ere              |  |
|                                    | SPD 1                                                                           | Finabled           |                         |                      |                    | 1.000                          |       |                                                   | -1 kr                   | n/h .1      | -100     | 250.0                |                  |  |
| Device Configuration               | CH 1                                                                            | Finabled           | Channel                 | name                 | Sensor type        | Status                         |       | ck here to calibrate                              | -1 V                    | 1           | -100     | 5.0                  |                  |  |
|                                    | CH 2                                                                            | Enabled            | Channel 3               | Dista                | nce potentiometer  | Calibrated                     |       | Calibrate                                         | -1 v                    | 1           | -100     | 5.0                  |                  |  |
|                                    | CH 3                                                                            | Enabled            | CROACE                  | Cater                | al acceleronneter  | Contractor                     | -     | Calibrate                                         | - 1 - 1 - 1 - 1 - 1 - 1 | m 1         | -100     | 50                   |                  |  |
| Device Info                        | CH 4                                                                            | Enabled            |                         |                      |                    |                                |       |                                                   | -1 v                    | 1           | - 0.0    | 5.0                  |                  |  |
| Conce mio                          | CHS                                                                             | Finabled           |                         |                      |                    |                                |       |                                                   | -1 V                    | 1           | - 0.0    | 5.0                  |                  |  |
|                                    | CH 6                                                                            | Frabled            | Concern to calibrate    |                      |                    |                                |       |                                                   | -1 v                    | 1           | -10.0    | 5.0                  |                  |  |
| Online                             | CH.7                                                                            | F Enabled          |                         |                      |                    |                                | 1.00  |                                                   | - V                     | 1           | -100     | 5.0                  |                  |  |
| 2 Zuillie                          | CH.8                                                                            | F Enabled          | Channel                 | name                 | Sensor type        | Status                         | Cli   | ck here to calibrate                              | -1 v                    | 1           | -10.0    | 5.0                  |                  |  |
|                                    | CALC_GEAR                                                                       | ☐ Disabled         |                         |                      |                    |                                |       |                                                   |                         |             | 0        | 9                    |                  |  |
| Device Calibration                 | ACC 1                                                                           | P Enabled          |                         |                      |                    |                                |       |                                                   | g                       | .01         | -3.00    | 3.00                 |                  |  |
| Conce Zaumanou                     | LOG_TMP                                                                         | Enabled            |                         |                      |                    |                                |       |                                                   | 10                      |             | . 0      | 50                   |                  |  |
|                                    | BATT                                                                            | Enabled            |                         |                      |                    |                                |       |                                                   | V                       | 1           | 5.0      | 15.0                 |                  |  |
| Customize Sensor                   | ECU_1                                                                           | F Enabled          |                         |                      |                    |                                |       |                                                   | rp                      | m           | 0        | 10000                |                  |  |
| Contounte Jeurol                   | ECU_2                                                                           | Frabled            |                         |                      |                    |                                |       |                                                   | kr                      | n/h .1      | · 0.0    | 300.0                |                  |  |
|                                    | ECU_3                                                                           | F Enabled          |                         |                      | / Transmit calibra | ton N                          | Cance |                                                   | kn                      | n/h .1      | - 0.0    | 300.0                |                  |  |
| Language 1                         | ECU_4                                                                           | F Enabled          |                         |                      |                    |                                |       |                                                   | kr                      | n/h .1      | ±1 0.0   | 300.0                |                  |  |
| Language                           | ECU S                                                                           | F Enabled          | KTM WH SPD RF           | R                    | 10                 | Hz Speed                       | ensor |                                                   | kn                      | n/h .1      | . 0.0    | 300.0                |                  |  |